## Aula 6 Polo Alberti

| DISPLAY                    | Verificare che il Sistema sia accesso<br>(interruttori vicino al rack) |           |                 |
|----------------------------|------------------------------------------------------------------------|-----------|-----------------|
| VOLUME<br>VOLUME<br>VOLUME | non attivo                                                             | premibile | funzione attiva |

Per l'utilizzo delle funzioni indicate il PC DEVE essere collegato con il cavo HDMI e con il cavo USB (porta 3.0) utilizzando le prese sulla cattedra. NON SCHIACCIARE NESSUN INTERRUTTORE DELL'AULA (eccetto il pulsante della corrente)

**Proiett ON/OFF:** attiva e predispone tutti gli apparati video: proiettore, schermo, switcher, ecc.

Il sistema è quindi pronto. Ingresso di default HDMI. Per spegnere la proiezione tenere premuto per 1 secondo. Non spegnere con telecomandi o togliendo corrente.

**CAMERA ON/OFF:** attiva e predispone la telecamera di sala sulla visione standard. Per spegnere la telecamera premere per 1 secondi. Non spegnere con telecomandi o togliendo corrente. (Verificare che dal PC sia selezionata la telecamera dell'aula).

**Uso Lavagna:** premendo questo comando il sistema alza lo schermo motorizzato, mette in mute il videoproiettore e la telecamera inquadra la lavagna. Si ha così possibilità di utilizzare la lavagna sottostante.

**CAMERA PRESET:** selezionando questo tasto si passa da un tipo di inquadratura ad un'altra. Ogni volta che si preme si scorre all'interno dei preset impostati. Se si tiene premuto per 1 secondo si torna al preset precedente.

Schermo: permette di alzare o abbassare lo schermo motorizzato.

#### INDICAZIONI PER LA DIDATTICA A DISTANZA O MISTA

- 1. Didattica a distanza cliccare su "CAMERA ON/OFF"; in caso di didattica mista cliccare anche su "PROIETT ON/OFF
- 2. Collegarsi alla rete WIFI di Ateneo (EDUROAM) con le proprie credenziali UNIGEPASS
- 3. Eseguire Microsoft TEAMS ed accedere con le proprie credenziali di Office 365 (<u>al termine della lezione uscire dal</u> proprio profilo e scollegarsi dalla rete wifi).

| 🕄 Generale                 | Altoparlante                                                      |             |
|----------------------------|-------------------------------------------------------------------|-------------|
| Privacy                    | EPSON PJ (2- Audio Intel(R) per schermi)                          |             |
| Notifiche                  |                                                                   |             |
| Dispositivi                | Microfone                                                         |             |
| Sottotitoli e trascrizioni | UAC USB3.0 CAPTURE DEVICE (UAC USB3.0 CAPTUR                      | e de 🗸      |
| & Chiamate                 | 選 Effettua una chiamata di prova                                  |             |
|                            | Eliminazione rumori 🕧                                             |             |
|                            | Scegli Basso se desideri che altri utenti sentano la musica. Scoj | tri di più. |
|                            | Auto (predefinito)                                                | ~           |
|                            | Suoneria secondaria                                               |             |
|                            | Nessuno                                                           | ~           |
|                            | Videocamera                                                       |             |
|                            | UVC USB3.0 CAPTURE DEVICE                                         | ~           |
|                            |                                                                   |             |

In caso di problemi audio/video su TEAMS verificare (da "Impostazioni" di TEAMS cliccando sulle proprie iniziali) i dispositivi audio/video configurati su TEAMS come riportato nella figura a sinistra.

Per assistenza contattare la portineria (010 353 8871) o 3346640582

| DISPLAY                              | Auletta Clinica Chirurgica            |
|--------------------------------------|---------------------------------------|
| PROJETT CAMERA                       | Verificare che il Sistema sia accesso |
| LAVAGNA                              | (interruttori vicino al rack)         |
| VOLUME<br>VOLUME<br>VOLUME<br>VOLUME | non attivo premibile funzione attiva  |

**Proiett ON/OFF:** attiva e predispone tutti gli apparati video: proiettore, schermo, switcher, ecc.

Il sistema è quindi pronto. Ingresso di default HDMI. Per spegnere la proiezione tenere premuto per 1 secondo. Non spegnere con telecomandi o togliendo corrente.

**CAMERA ON/OFF:** attiva e predispone la telecamera di sala sulla visione standard. Per spegnere la telecamera premere per 1 secondi. Non spegnere con telecomandi o togliendo corrente. (Verificare che dal PC sia selezionata la telecamera dell'aula).

**Uso Lavagna:** premendo questo comando il sistema alza lo schermo motorizzato, mette in mute il videoproiettore e la telecamera inquadra la lavagna. Si ha così possibilità di utilizzare la lavagna sottostante.

**CAMERA PRESET:** selezionando questo tasto si passa da un tipo di inquadratura ad un'altra. Ogni volta che si preme si scorre all'interno dei preset impostati. Se si tiene premuto per 1 secondo si torna al preset precedente.

**Schermo:** permette di alzare o abbassare lo schermo motorizzato.

RADIOMICROFONO: di norma è spento, se necessita contattare l'assistenza per l'accensione (durante il funzionamento tenere acceso sia la base sia il microfono per evitare interferenze.

#### **INDICAZIONI PER LA DIDATTICA A DISTANZA O MISTA**

- 1. <u>Didattica a distanza</u> cliccare su "CAMERA ON/OFF"; in caso di <u>didattica mista</u> cliccare anche su "PROIETT ON/OFF
- 2. Collegarsi alla rete WIFI di Ateneo (EDUROAM) con le proprie credenziali UNIGEPASS
- 3. Eseguire Microsoft TEAMS ed accedere con le proprie credenziali di Office 365 (<u>al termine della lezione uscire dal</u> proprio profilo e scollegarsi dalla rete wifi).

| (i) (i           | Senerale                  | Altoparlante                                                       |            |
|------------------|---------------------------|--------------------------------------------------------------------|------------|
| ē P              | rivacy                    | EPSON PJ (2- Audio Intel(R) per schermi)                           | ~          |
| 0 1              | lotifiche                 |                                                                    |            |
| @ c              | lispositivi               | Microfono                                                          |            |
| <u></u><br>(ご) S | ottotitoli e trascrizioni | UAC USB3.0 CAPTURE DEVICE (UAC USB3.0 CAPTURE                      | DE V       |
| & Chiamate       | hiamate                   | 国 Effettua una chiamata di prova                                   |            |
|                  |                           | Eliminazione rumori 🕧                                              |            |
|                  |                           | Scegli Basso se desideri che altri utenti sentano la musica. Scopi | ri di più. |
|                  |                           | Auto (predefinito)                                                 | ~          |
|                  |                           | Suoneria secondaria                                                |            |
|                  |                           | Nessuno                                                            | ~          |
|                  |                           | Videocamera                                                        |            |
|                  |                           | UVC USB3.0 CAPTURE DEVICE                                          | ~          |

In caso di problemi audio/video su TEAMS verificare (da "Impostazioni" di TEAMS cliccando sulle proprie iniziali) i dispositivi audio/video configurati su TEAMS come riportato nella figura a sinistra.

Per assistenza contattare la portineria (010 353 7282) o 3346640582

| DISPLAY USO                                                                                  | Aula Fisiologia<br>Verificare che il Sistema sia accesso (QE<br>interruttore AMPLIFICATORE e VCR) |
|----------------------------------------------------------------------------------------------|---------------------------------------------------------------------------------------------------|
| PROJETT<br>ON/OFF ON/OFF CAMERA<br>ON/OFF ON/OFF CAMERA<br>VOLUME<br>VOLUME<br>())<br>Extron | non attivo premibile funzione attiva                                                              |

Proiett ON/OFF: attiva e predispone tutti gli apparati video: proiettore, schermo, switcher, ecc.

Il sistema è quindi pronto. Ingresso di default HDMI. Per spegnere la proiezione tenere premuto per 1 secondo. Non spegnere con telecomandi o togliendo corrente.

**CAMERA ON/OFF:** attiva e predispone la telecamera di sala sulla visione standard. Per spegnere la telecamera premere per 1 secondi. Non spegnere con telecomandi o togliendo corrente. (Verificare che dal PC sia selezionata la telecamera dell'aula).

**Uso Lavagna:** premendo questo comando il sistema alza lo schermo motorizzato, mette in mute il videoproiettore e la telecamera inquadra la lavagna. Si ha così possibilità di utilizzare la lavagna sottostante.

**CAMERA PRESET:** selezionando questo tasto si passa da un tipo di inquadratura ad un'altra. Ogni volta che si preme si scorre all'interno dei preset impostati. Se si tiene premuto per 1 secondo si torna al preset precedente.

**Schermo:** permette di alzare o abbassare lo schermo motorizzato

#### INDICAZIONI PER LA DIDATTICA A DISTANZA O MISTA

- 1. Didattica a distanza cliccare su "CAMERA ON/OFF"; in caso di didattica mista cliccare anche su "PROIETT ON/OFF
- 2. Collegarsi alla rete WIFI di Ateneo (EDUROAM) con le proprie credenziali UNIGEPASS
- 3. Eseguire Microsoft TEAMS ed accedere con le proprie credenziali di Office 365 (<u>al termine della lezione uscire dal</u> <u>proprio profilo e scollegarsi dalla rete wifi</u>).

| Generale                   | Altoparlante                                                       |          |
|----------------------------|--------------------------------------------------------------------|----------|
| Privacy                    | EPSON PJ (2- Audio Intel(R) per schermi)                           | ~        |
| O Notifiche                |                                                                    |          |
| Dispositivi                | Microfono                                                          |          |
| Sottotitoli e trascrizioni | UAC USB3.0 CAPTURE DEVICE (UAC USB3.0 CAPTURE                      | DE 🗸     |
| & Chiamate                 | 国 Effettua una chiamata di prova                                   |          |
|                            | Eliminazione rumori 🕕                                              |          |
|                            | Scegli Basso se desideri che altri utenti sentano la musica. Scope | i di più |
|                            | Auto (predefinito)                                                 | ~        |
|                            | Suoneria secondaria                                                |          |
|                            | Nessuno                                                            | ~        |
|                            | Videocamera                                                        |          |
|                            | UVC USB3.0 CAPTURE DEVICE                                          | ~        |

In caso di problemi audio/video su TEAMS verificare (da "Impostazioni" di TEAMS cliccando sulle proprie iniziali) i dispositivi audio/video configurati su TEAMS come riportato nella figura a sinistra.

Per assistenza contattare la portineria (010 353 8871) o 3346640582

| DISPLAY<br>PROJETT CAMERA | Aula A DIMI<br>Verificare che il Sistema sia accesso (a dx<br>del rack interruttore ARMADIO) |
|---------------------------|----------------------------------------------------------------------------------------------|
| VOLUME                    | non attivo premibile funzione attiva                                                         |
| Extron                    |                                                                                              |

Proiett ON/OFF: attiva e predispone tutti gli apparati video: proiettore, schermo, switcher, ecc.

Il sistema è quindi pronto. Ingresso di default HDMI. Per spegnere la proiezione tenere premuto per 1 secondo. Non spegnere con telecomandi o togliendo corrente.

**CAMERA ON/OFF:** attiva e predispone la telecamera di sala sulla visione standard. Per spegnere la telecamera premere per 1 secondi. Non spegnere con telecomandi o togliendo corrente. (Verificare che dal PC sia selezionata la telecamera dell'aula).

**Uso Lavagna:** premendo questo comando il sistema alza lo schermo motorizzato, mette in mute il videoproiettore e la telecamera inquadra la lavagna. Si ha così possibilità di utilizzare la lavagna sottostante.

**CAMERA PRESET:** selezionando questo tasto si passa da un tipo di inquadratura ad un'altra. Ogni volta che si preme si scorre all'interno dei preset impostati. Se si tiene premuto per 1 secondo si torna al preset precedente.

VISUALPRESENTER: dopo aver acceso l'impianto (Proiett ON/OFF), accendere il visualpresenter e selezionare il tasto PC1 dal selettore accanto al rack.

**RADIOMICROFONO**: di norma è spento, se necessita contattare l'assistenza per l'accensione (durante il funzionamento tenere acceso sia la base sia il microfono per evitare interferenze.

### INDICAZIONI PER LA DIDATTICA A DISTANZA O MISTA

- 1. Didattica a distanza cliccare su "CAMERA ON/OFF"; in caso di didattica mista cliccare anche su "PROIETT ON/OFF
- 2. Collegarsi alla rete WIFI di Ateneo (EDUROAM) con le proprie credenziali UNIGEPASS
- 3. Eseguire Microsoft TEAMS ed accedere con le proprie credenziali di Office 365 (<u>al termine della lezione uscire dal</u> proprio profilo e scollegarsi dalla rete wifi).

| 중 Generale                 | Altoparlante                                                               |      |
|----------------------------|----------------------------------------------------------------------------|------|
| 🗇 Privacy                  | EPSON PJ (2- Audio Intel(R) per schermi)                                   | -    |
| O Notifiche                |                                                                            |      |
| Dispositivi                | Microfono                                                                  |      |
| Sottotitoli e trascrizioni | UAC USB3.0 CAPTURE DEVICE (UAC USB3.0 CAPTURE DE                           |      |
| 6 Chiamate                 | 図 Effettua una chiamata di prova                                           |      |
|                            | Eliminazione rumori                                                        |      |
|                            | Scegli Basso se desideri che altri utenti sentano la musica. Scopri di     | più. |
|                            | Auto (predefinito)                                                         | ~    |
|                            | Suoneria secondaria                                                        |      |
|                            | Nessuno                                                                    | 12   |
|                            | Videocamera                                                                |      |
|                            | UVC USB3.0 CAPTURE DEVICE                                                  | ~    |
|                            | Suoneria secondaria<br>Nessuno<br>Videocamera<br>UVC USB3.0 CAPTURE DEVICE | 1    |

In caso di problemi audio/video su TEAMS verificare (da "Impostazioni" di TEAMS cliccando sulle proprie iniziali) i dispositivi audio/video configurati su TEAMS come riportato nella figura a sinistra.

Per assistenza contattare la portineria (010 353 8871) o 3346640582

| DISPLAY                                                  | Aula Ginecologia Padiglione 1                   |  |
|----------------------------------------------------------|-------------------------------------------------|--|
| PROIETT                                                  | Verificare che il Sistema sia accesso           |  |
| ON / OFF                                                 | (schiacciare i due interruttori sopra il rack a |  |
| ON / OFF                                                 | dx della scrivania)                             |  |
| VOLUME<br>VOLUME<br>VOLUME<br>VOLUME<br>VOLUME<br>Extron | non attivo premibile funzione attiva            |  |

**Proiett ON/OFF:** attiva e predispone tutti gli apparati video: proiettore, schermo, switcher, ecc.

Il sistema è quindi pronto. Ingresso di default HDMI. Per spegnere la proiezione tenere premuto per 1 secondo. Non spegnere con telecomandi o togliendo corrente.

CAMERA ON/OFF: attiva e predispone la telecamera di sala sulla visione standard. Per spegnere la telecamera premere per 1 secondi. Non spegnere con telecomandi o togliendo corrente. (Verificare che dal PC sia selezionata la telecamera dell'aula).

Uso Lavagna: premendo questo comando il sistema alza lo schermo motorizzato, mette in mute il videoproiettore e la telecamera inquadra la lavagna. Si ha così possibilità di utilizzare la lavagna sottostante.

CAMERA PRESET: selezionando questo tasto si passa da un tipo di inquadratura ad un'altra. Ogni volta che si preme si scorre all'interno dei preset impostati. Se si tiene premuto per 1 secondo si torna al preset precedente. **INDICAZIONI PER LA DIDATTICA A DISTANZA O MISTA** 

- 1. Didattica a distanza cliccare su "CAMERA ON/OFF"; in caso di didattica mista cliccare anche su "PROIETT ON/OFF
- 2. Collegarsi alla rete WIFI di Ateneo (EDUROAM) con le proprie credenziali UNIGEPASS
- 3. Eseguire Microsoft TEAMS ed accedere con le proprie credenziali di Office 365 (al termine della lezione uscire dal proprio profilo e scollegarsi dalla rete wifi).

| 🕄 Generale                 | Altoparlante                                    |      |
|----------------------------|-------------------------------------------------|------|
| Privacy                    | EPSON PJ (2- Audio Intel(R) per schermi)        |      |
| O Notifiche                |                                                 |      |
| Dispositivi                | Microfone                                       |      |
| Sottotitoli e trascrizioni | UAC USB3.0 CAPTURE DEVICE (UAC USB3.0 CAPTURE D | E ~  |
| 🖁 Chiamate                 | 図 Effettua una chiamata di prova                |      |
|                            | Eliminazione rumori 🕥                           | 1.00 |
|                            | Auto (predefinito)                              | ~    |
|                            | Suoperia secondaria                             |      |
|                            | Nessuno                                         | 100  |
|                            | Nessuno<br>Videocamera                          | ×    |

n caso di problemi audio/video su **FEAMS verificare (da** Impostazioni" di TEAMS cliccando ulle proprie iniziali) i dispositivi audio/video configurati su TEAMS come riportato nella figura a inistra.

Per assistenza contattare la portineria (010 53 7282) o 3346640582

| DISPLAY          | USO PROIET 2<br>LAVAGNA ON / OFF | Aula<br><u>Verificare c</u><br>interrutto | 34 Polo Biom<br>he il Sistema sia<br>pre AMPLIFICATO | edico<br>accesso (QE<br>ORE e VCR) |
|------------------|----------------------------------|-------------------------------------------|------------------------------------------------------|------------------------------------|
| VOLUME<br>VOLUME | CAMERA<br>PRESET SCHERMO<br>11   | non attivo                                | premibile                                            | funzione attiva                    |

**Proiett 1 ON/OFF:** attiva e predispone tutti gli apparati video: proiettore, schermo, switcher, ecc.

Il sistema è quindi pronto. Ingresso di default HDMI. Per spegnere la proiezione tenere premuto per 1 secondo. Non spegnere con telecomandi o togliendo corrente. (usare Proiett 2 per accendere il secondo proiettore).

**CAMERA ON/OFF:** attiva e predispone la telecamera di sala sulla visione standard. Per spegnere la telecamera premere per 1 secondi. Non spegnere con telecomandi o togliendo corrente. (Verificare che dal PC sia selezionata la telecamera dell'aula).

**Uso Lavagna:** premendo questo comando il sistema alza lo schermo motorizzato, mette in mute il videoproiettore e la telecamera inquadra la lavagna. Si ha così possibilità di utilizzare la lavagna sottostante.

**CAMERA PRESET:** selezionando questo tasto si passa da un tipo di inquadratura ad un'altra. Ogni volta che si preme si scorre all'interno dei preset impostati. Se si tiene premuto per 1 secondo si torna al preset precedente.

**Schermo:** permette di alzare o abbassare lo schermo motorizzato

#### **INDICAZIONI PER LA DIDATTICA A DISTANZA O MISTA**

- 1. Didattica a distanza cliccare su "CAMERA ON/OFF"; in caso di didattica mista cliccare anche su "PROIETT ON/OFF
- 2. Collegarsi alla rete WIFI di Ateneo (EDUROAM) con le proprie credenziali UNIGEPASS
- 3. Eseguire Microsoft TEAMS ed accedere con le proprie credenziali di Office 365 (<u>al termine della lezione uscire dal</u> proprio profilo e scollegarsi dalla rete wifi).

| 🕄 Generale                   | Altoparlante                                                       |           |
|------------------------------|--------------------------------------------------------------------|-----------|
| Privacy                      | EPSON PJ (2- Audio Intel(R) per schermi)                           | ~         |
| Q Notifiche                  |                                                                    |           |
| Dispositivi                  | Microfono                                                          |           |
| 🖾 Sottotitoli e trascrizioni | UAC USB3.0 CAPTURE DEVICE (UAC USB3.0 CAPTURE                      | DE ~      |
| & Chiamate                   | [3] Effettua una chiamata di prova                                 |           |
|                              | Eliminazione rumori ()                                             |           |
|                              | Scegli Basso se desideri che altri utenti sentano la musica. Scopr | i di più. |
|                              | Auto (predefinito)                                                 | ~         |
|                              | Suoneria secondaria                                                |           |
|                              | Nessuno                                                            | ~         |
|                              | Videocamera                                                        |           |
|                              | UVC USB3.0 CAPTURE DEVICE                                          | v         |
|                              |                                                                    |           |

In caso di problemi audio/video su TEAMS verificare (da "Impostazioni" di TEAMS cliccando sulle proprie iniziali) i dispositivi audio/video configurati su TEAMS come riportato nella figura a sinistra.

Per assistenza contattare la portineria (010 353 8022) o 3346640582

### **INDICAZIONI PER LA DIDATTICA A DISTANZA O MISTA**

- 1. Verificare che la telecamera d'aula sia collegata alla corrente e, mediante il cavo USB, al portatile o pc dell'aula.
- 2. Accendere il PC.
- 3. In caso di didattica mista (presenza + DAD) accendere anche il videoproiettore.
- 4. Collegarsi alla rete WIFI di Ateneo (EDUROAM) con le proprie credenziali UNIGEPASS.
- 5. Eseguire Microsoft TEAMS ed accedere con le proprie credenziali di Office 365.
- 6. Al termine della lezione scollegarsi da Microsoft Teams.
- 7. Effettuare la disconnessione dalla rete WIFI.

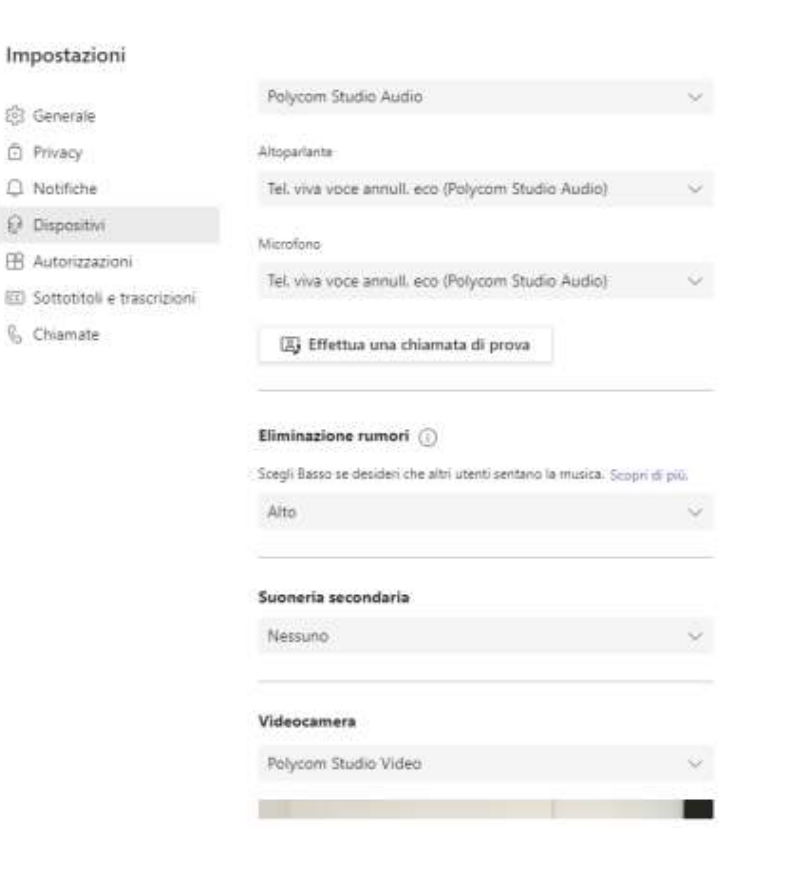

In caso di problemi audio/video su TEAMS verificare (da "Impostazioni" di TEAMS cliccando sulle proprie iniziali) i dispositivi audio/video configurati su TEAMS come riportato nella figura a sinistra.

### Per assistenza contattare la portineria o 3346640582

# **INDICAZIONI PER LA DIDATTICA A DISTANZA O MISTA**

- 1. Verificare che la telecamera d'aula sia collegata alla corrente e, mediante il cavo USB, al portatile o pc dell'aula.
- 2. Accendere il PC.
- 3. In caso di didattica mista (presenza + DAD) accendere anche il videoproiettore.
- 4. Eseguire Microsoft TEAMS ed accedere con le proprie credenziali di Office 365 (in caso in cui il proxy chiede l'autenticazione inserire le proprie credenziali UNIGEPASS).
- 5. Al termine della lezione scollegarsi da Microsoft Teams.

### Impostazioni

| ি Generale                   | Polycom Studio Audio                                                | $\sim$  |
|------------------------------|---------------------------------------------------------------------|---------|
| <ul> <li>Privacy</li> </ul>  | Altoparlante                                                        |         |
| Q Notifiche                  | Tel. viva voce annull. eco (Polycom Studio Audio)                   | 0       |
| Dispositivi                  |                                                                     |         |
| 🗄 Autorizzazioni             | Microtono                                                           |         |
| 🖾 Sottotitoli e trascrizioni | iei, viva voce annull, eco (Polycom Studio Audio)                   | ~       |
| 🚯 Chiamate                   | 国 Effettua una chiamata di prova                                    |         |
|                              | Eliminazione rumori (j)                                             |         |
|                              | Scegli Basso se desideri che altri utenti sentano la musica. Scopri | di più. |
|                              | Alto                                                                | Ŷ       |

In caso di problemi audio/video su TEAMS verificare (da "Impostazioni" di TEAMS cliccando sulle proprie iniziali) i dispositivi audio/video configurati su TEAMS come riportato nella figura a sinistra.

## Per assistenza contattare la portineria o 3346640582

| Alto                 | × |
|----------------------|---|
| Suoneria secondaria  |   |
| Nessuno              | Ý |
| Videocamera          |   |
| Polycom Studio Video | ~ |
|                      |   |